## FORMATIO RESSOURCE INFORMATIQUE BUREAUTIQUE

## Des trucs utiles pour maîtriser davantage nos échanges d'information

Préparé par Denis Bergeron

Avril 2020

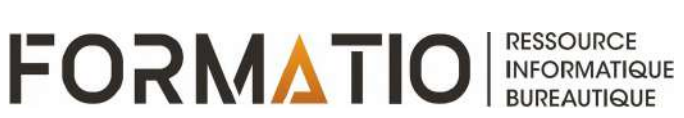

## Plan de la présentation

- 1.Gérer l'enregistrement des lieux importants dans votre iPhone et votre iPad.
- 2. Enregistrer une video d'écran de votre mobile Apple.
- 3. Récupérer un courriel que l'on vient de transmettre.
- 4. Outils simples pour mieux cibler une recherche dans Google

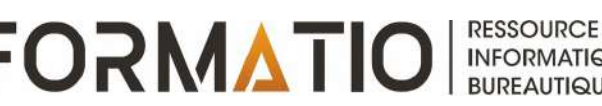

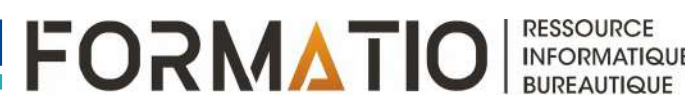

## Votre iPhone et votre iPad conservent un historique des « lieux importants » où vous êtes allés. Définition des « lieux importants » selon Apple :

Lieux importants : votre iPhone et vos appareils connectés à iCloud mémorisent les lieux que vous avez récemment visités, ainsi que la fréquence et les dates de vos visites, afin de savoir quels lieux sont les plus importants pour vous. Ces données sont cryptées de bout en bout et ne peuvent pas être lues par Apple. Elles sont utilisées pour vous fournir des services personnalisés, tels que l'acheminement prédictif du trafic, et pour créer de meilleurs souvenirs dans Photos.

Service de localisation et intimité, Assistance Apple, 29 février 2020

- Exemples de « lieux importants » :
  - Domicile
  - Lieu de travail
  - Endroits dans lesquels vous avez vos habitudes

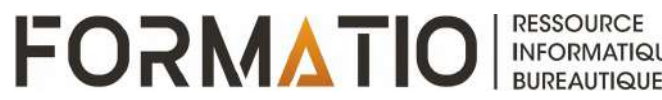

- À chaque entrée de lieu visité et conservé dans votre mobile, sont associées une carte qui en montre l'emplacement précis, ainsi que la date et la plage horaire de la visite.
- Apple indique que ces données sont chiffrées et ne peuvent pas être lus par Apple.
- Pour accéder aux données, vous devez vous authentifier via votre code PIN, TouchID ou FaceID.

- Chemin pour accéder à cette fonctionnalité à partir de vos réglages :
  - Confidentialité
  - Service de localisation
  - Services système
  - Lieux importants
- Les lieux enregistrés peuvent être supprimés individuellement en sélectionnant un lieu dans la liste, ou en bloc en sélectionnant « effacer l'historique » au bas de la liste des lieux.
- La fonctionnalité peut être activée ou désactivée à partir de l'écran « Lieux importants ».

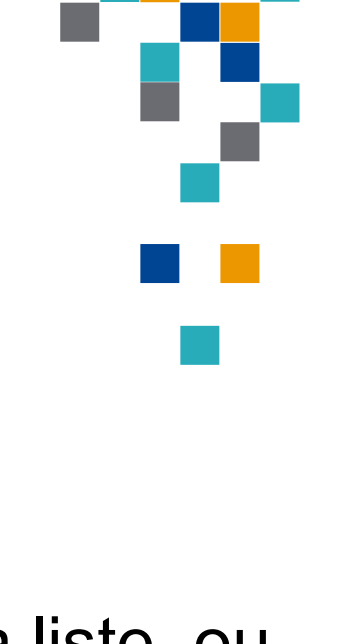

| •III SFR | € 11:06                   | <b>1</b> 86 % ■) |
|----------|---------------------------|------------------|
|          | Réglages                  |                  |
| $\odot$  | Général                   | ×                |
| 8        | Centre de contrôle        | >                |
| AA       | Luminosité et affichage   | >                |
| 1        | Accessibilité             | >                |
| *        | Fond d'écran              | >                |
|          | Siri et recherche         | >                |
|          | Touch ID et code          | >                |
| SOS      | Appel d'urgence           | >                |
|          | Batterie                  | >                |
|          | Confidentialité           | >                |
| A        | iTunes Store et App Store | >                |
|          | Wallet et Apple Pay       | >                |
|          |                           |                  |

| .III SFF | R 🕤 11:06               | -7 86 % <b>■</b> |
|----------|-------------------------|------------------|
| < Ré     | glages Confidentialité  |                  |
| 7        | Service de localisation | Oui >            |
|          | Contacts                | >                |
|          | Calendriers             | >                |
| :        | Rappels                 | >                |
| *        | Photos                  | >                |
| *        | Bluetooth               | >                |
|          | Micro                   | >                |
|          | Reconnaissance vocale   | >                |
|          | Appareil photo          | >                |
| •        | Santé                   | >                |
| 1        | HomeKit                 | >                |
| 5        | Médias et Apple Music   | >                |
| iliii    | Recherche               | >                |

Authentification

requise

| .III SFR   | <ul> <li></li></ul> | 7 86 %       |   |
|------------|---------------------|--------------|---|
| < Ret      | our Service de loc  | alisation    |   |
|            | Siri et Dictée      | 🔺 App active | > |
| 0          | Sites Safari        | Jamais       | > |
| $\bigcirc$ | Speedtest           | Jamais       | > |
|            | Tuneln Radio        | Jamais       | > |
| 9          | Twitter             | Jamais       | > |
|            | Wallet              | Jamais       | > |
| ۹          | Waze                | App active   | > |
| 0          | We Connect          | App active   | > |
| 0          | YouTube Music       | Jamais       | > |
| Ø          | Services système    | 4            | > |

- Une flèche creuse indique qu'un élément peut recevoir votre position géographique dans certaines conditions.
- Une flèche violette indique qu'un élément a récemment utilisé votre position.
- Une flèche grise indique qu'un élément a utilisé votre position au cours des dernières 24 heures.

| III SFR 🗢                                                              | 11:07                               | 🕈 86 % 🖿                              |
|------------------------------------------------------------------------|-------------------------------------|---------------------------------------|
| Ketour Serv                                                            | ices systèm                         | ie                                    |
| Rech. réseau mob                                                       | ile                                 | 1                                     |
| Suggestions selor                                                      | ı le lieu                           | 1                                     |
| Lieux importants                                                       |                                     | 🖌 Oui >                               |
| AMÉLIORATION DU PR                                                     | ODUIT                               |                                       |
| Analyse de l'iPhor                                                     | ie                                  |                                       |
| Itinéraires et circu                                                   | lation                              | 10                                    |
| Populaire à proxim                                                     | nité                                | 1                                     |
| Améliorer Plans                                                        |                                     |                                       |
| Autorisez Apple à utilis<br>lieux fréquents pour ar<br>confidentialité | er les données<br>néliorer Plans. A | relatives à vos<br>Améliorer Plans et |

#### Icône de la barre d'état

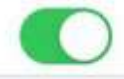

Affichez l'icône du service de localisation dans la barre d'état lorsque les services ci-dessus demandent votre position.

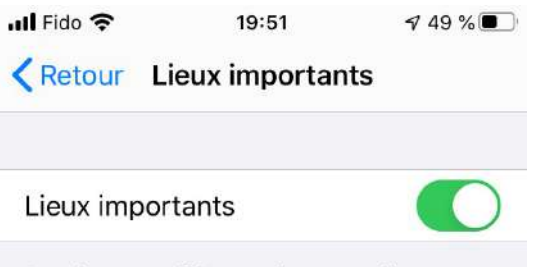

Autorisez votre iPhone et les appareils connectés à iCloud à mémoriser les lieux importants à vos yeux afin de fournir des données de localisation utiles dans Plans, Calendrier, Photos, etc. Les lieux importants sont chiffrés de bout en bout et ne peuvent pas être lus par Apple. À propos du service de localisation et de la confidentialité...

MES LIEUX

Domicile

1 emplacement, 29 janv. 2020 - 12 avr. 2020

HISTORIQUE

### Brossard Québec

6 emplacements, 4 avr. 2020 - 12 avr. 2020

Longueuil Québec

1 emplacement, 6 avr. 2020

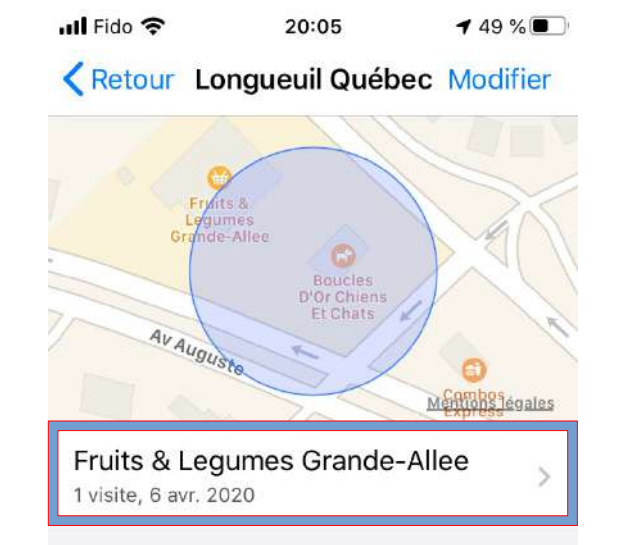

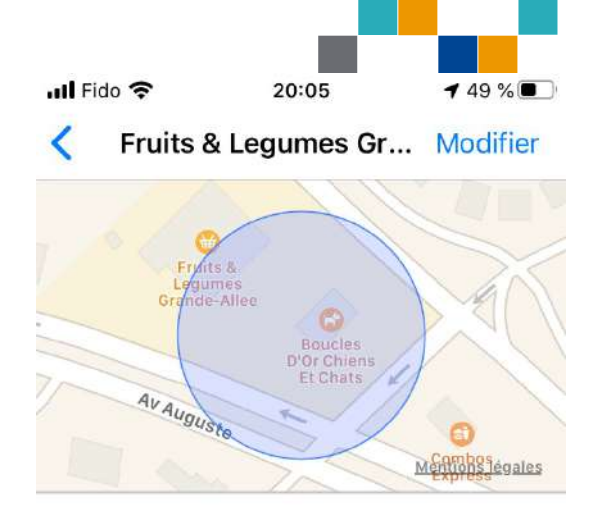

11:14 - 11:33 6 avr. 2020

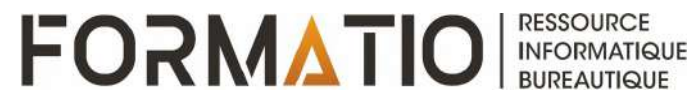

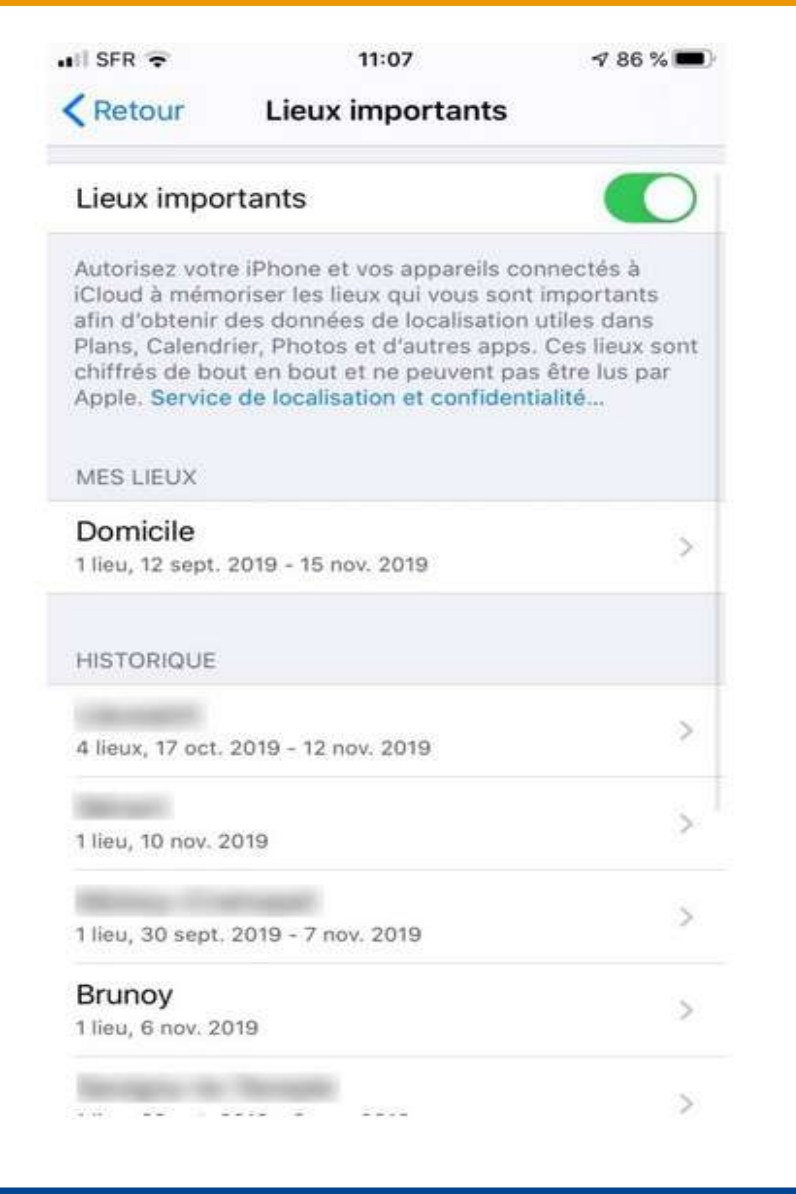

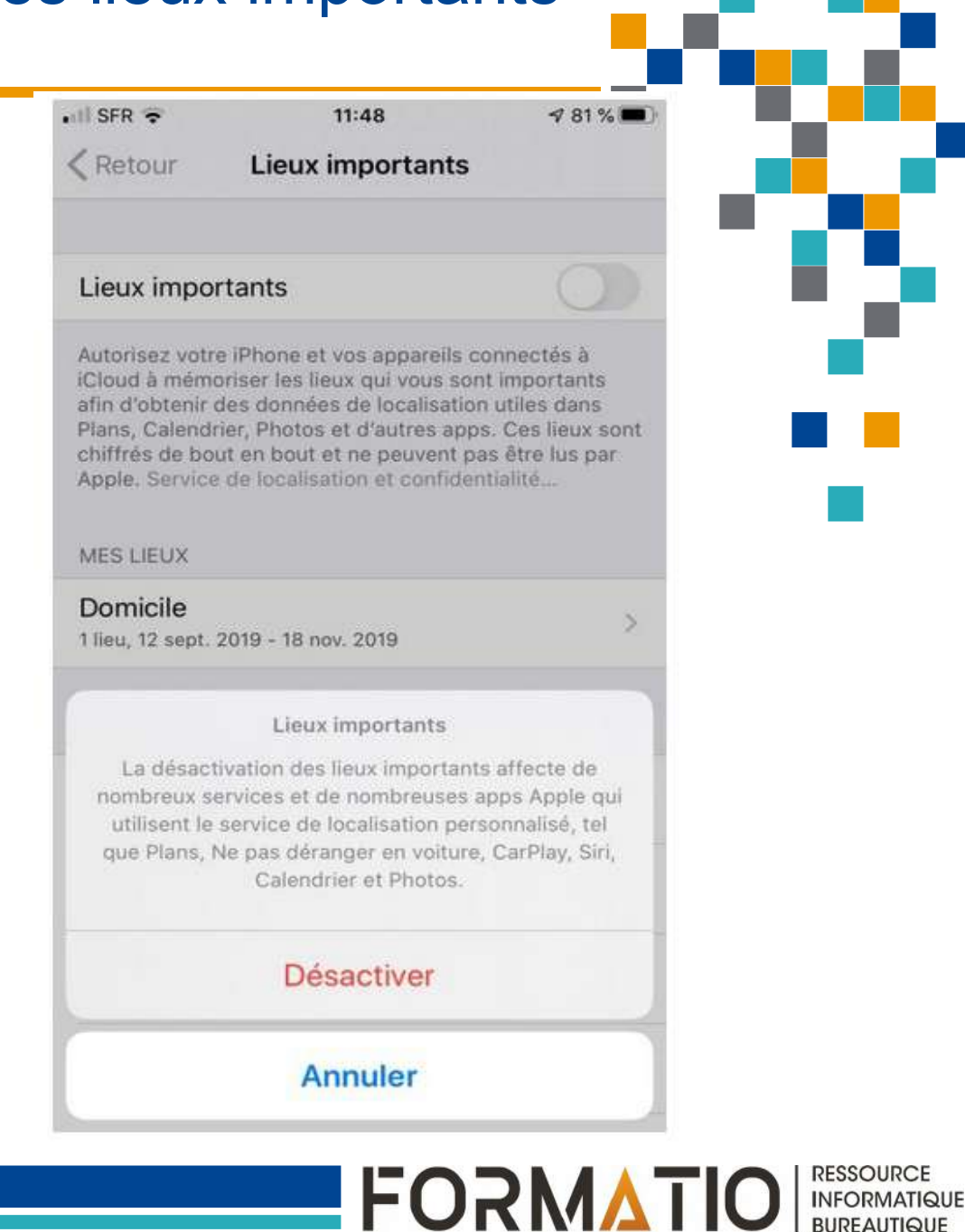

### Supprimer l'enregistrement d'un lieu

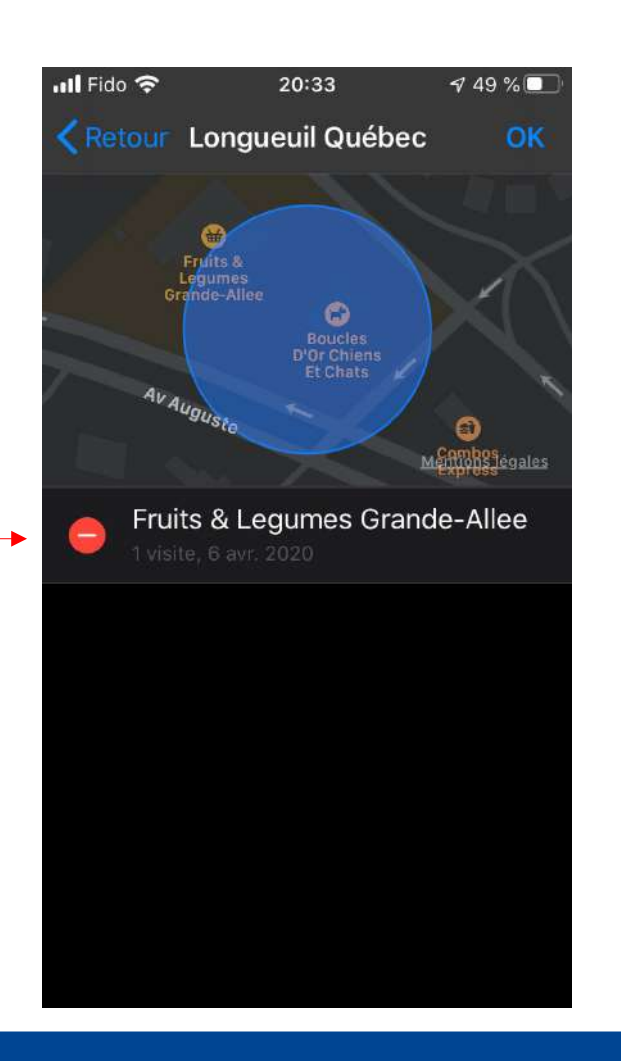

### Supprimer tout l'historique Fido 🗢 20:32 √ 49 % 🔲 Retour Lieux importants localisation et de la confidentialité... MES LIEUX Domicile HISTORIQUE **Brossard Québec** Longueuil Québec Laval Québec Saint-Lambert Québec

FORMATIO

RESSOURCE INFORMATIQUE BUREAUTIQUE

### Enregistrement d'une video d'écran de votre iPhone ou iPad

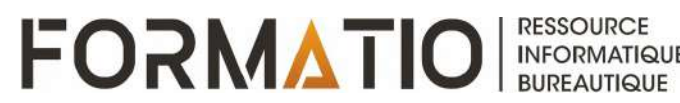

## Enregistrement d'une video d'écran de votre iPhone ou iPad

- Fonctionnalité permettant d'enregistrer une video montrant une séquence du défilement des pages d'écran visionnées par l'utilisateur d'un iPhone ou d'un iPad.
- Si le micro de l'appareil est activé au moment de l'enregistrement, la video captera le son ambiant notamment les commentaires formulés par la personne manipulant l'appareil.
- Pour profiter de cette fonctionnalité, elle doit au préalable être ajouté au centre de contrôle de votre appareil à partir des réglages.
- L'enregistrement video est sauvegardé dans l'application « Photo » de votre appareil.

Enregistrement d'une video d'écran de votre iPhone ou iPad – étapes à suivre

- Aller dans Réglages Centre de contrôle Personnaliser les commandes.
- Sélectionner la commande « Enregistrement d'écran » afin de l'ajouter à votre centre de contrôle.
- Accéder à votre centre de contrôle et appuyer sur la commande d'enregistrement d'écran (2 cercles concentriques dont le plus petit est plein) jusqu'à l'apparition de l'écran permettant de lancer l'enregistrement.

Enregistrement d'une video d'écran de votre iPhone ou iPad – étapes à suivre

- Appuyer sur « Micro » afin de choisir un enregistrement avec ou sans son.
- Appuyer sur « Lancer l'enregistrement ». Ce dernier débutera 3 secondes plus tard.
- Faire défiler les pages d'écran à enregistrer et dicter vos commentaires s'il y a lieu.
- Pour arrêter l'enregistrement, appuyer sur la barre rouge en haut de l'écran, puis choisissez « Arrêter ».

## Enregistrement d'une video d'écran de votre iPhone ou iPad – étapes à suivre

Écran d'activation du micro et du Touche «enregistrement d'écran » du centre de contrôle lancement de l'enregistrement Tout le contenu de l'écran, y compris les notifications, sera enregistré. Activez « Ne pas déranger » pour éviter d'en recevoir. ((•)) Musique  $\bigcirc$ Enregistrement d'écran \* Photos Messenger Recopie **(**)) de l'écran Lancer l'enregistrement .... 0. Micro Oui

o et du nent

RESSOURCE

INFORMATIQUE BUREAUTIQUE

## Récupérer un courriel que l'on vient de transmettre

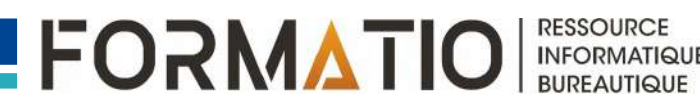

- Parfois, il peut être utile de récupérer un courriel que l'on vient d'envoyer.
- Certaines applications de messagerie offrent cette possibilité, mais à certaines conditions.
- Ces conditions varient notamment selon la messagerie utilisée et selon l'appareil utilisé pour transmettre le courriel (ex : ordinateur vs appareil mobile).
- Si vous utilisez Gmail à partir de votre appareil mobile

Immédiatement après l'envoi, une notification (bande noire) apparaît au bas de votre écran pendant quelques secondes. Il suffit alors de toucher l'option « Annuler ».

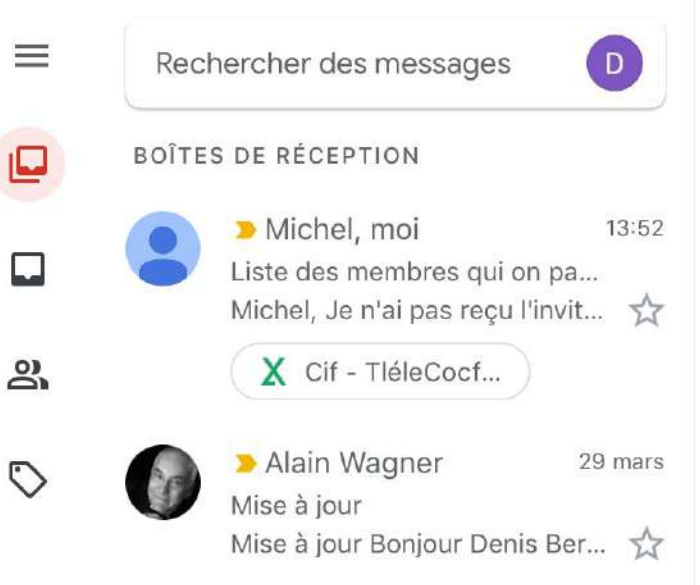

|                                                                                   |   | <b>?</b> 99 | <b>%</b> 💼 |
|-----------------------------------------------------------------------------------|---|-------------|------------|
| *                                                                                 | Ū | $\square$   | •••        |
| Liste des membres qui on participés au vidéo-<br>conférences 🍃 Boîte de réception |   |             | \$         |
| Michel Mainville 13:47<br>Pour votre info pour la discution cette après-midi.     |   |             |            |
| D moi 13:52<br>à Michel, bcc: moi ~                                               |   | Ś           | •••        |
| Michel,                                                                           |   |             |            |

Je n'ai pas reçu l'invitation et les coordonnées de la réunion de cet après-midi. **Denis Bergeron** 

Envoyé de mon iPhone

> Le 7 avr. 2020 à 13:47, Michel Mainville <mainville1910@gmail.com> a écrit : >

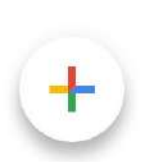

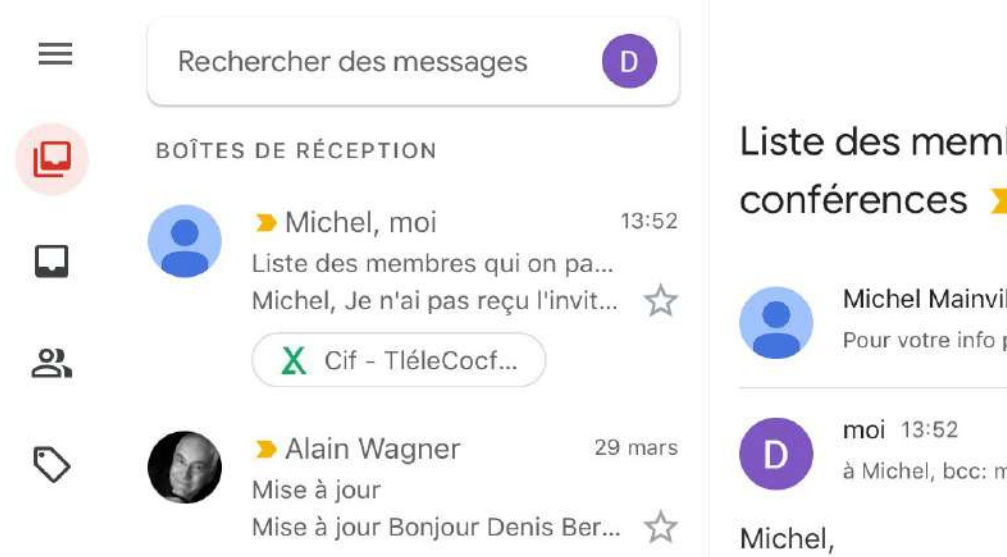

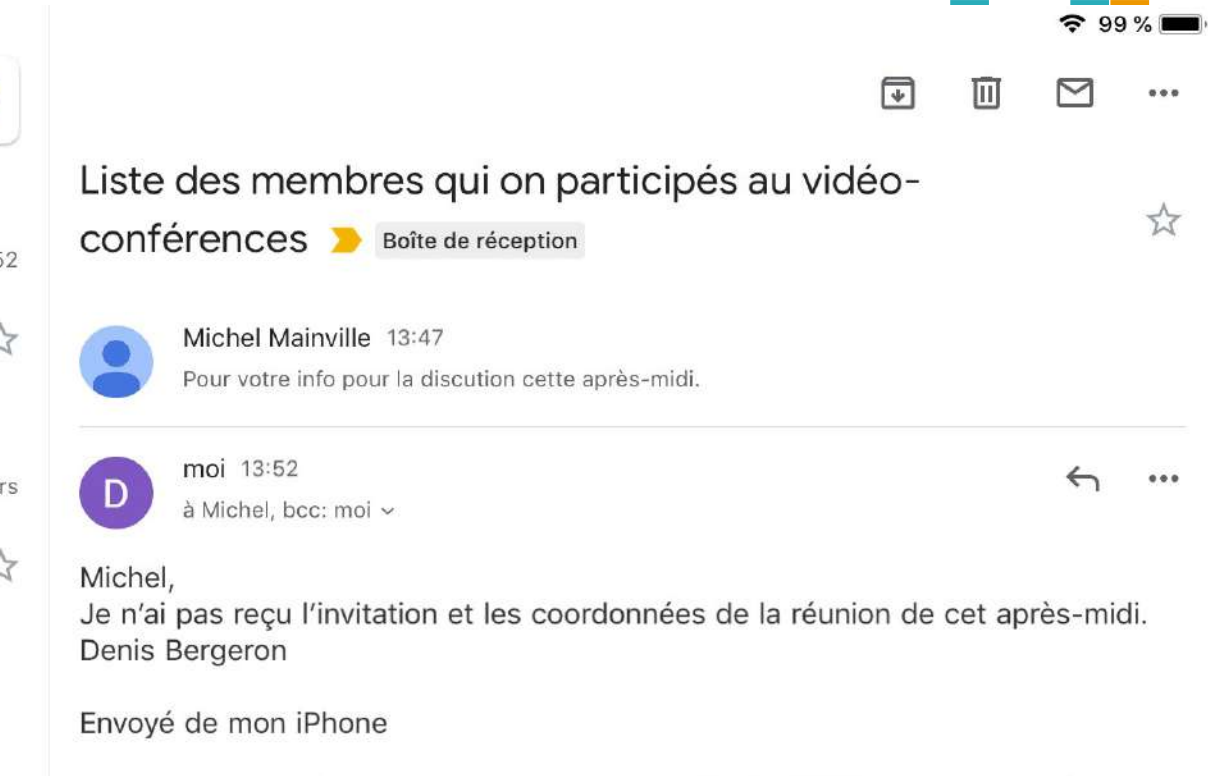

> Le 7 avr. 2020 à 13:47, Michel Mainville <<u>mainville1910@gmail.com</u>> a écrit :

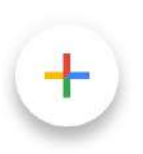

### Si vous utilisez Gmail à partir de votre ordinateur

- Immédiatement après l'envoi, une notification offrant la possibilité de récupérer l'envoi s'affiche au bas de l'écran, du côté gauche.
- Après avoir cliqué sur annuler, le courriel s'affiche et vous pouvez soit le modifier, soit le mettre à la corbeille.
- Par défaut, le délai pour annuler est de 5 secondes, mais il peut être prolongé jusqu'à 30 secondes :
  - Cliquer sur l'icône « Paramètres » en haut à droite de l'écran
  - Dans le menu qui s'affiche, choisir l'option « Paramètres »
  - Dans l'onglet « Général », descendre jusqu'à « Annuler l'envoi »
  - Dérouler la liste « Délai d'annulation d'envoi »
  - Sélectionner la durée souhaitée (entre 5 et 30 secondes)
  - Cliquer sur « Enregistrer les modifications » au bas de la page.

FOYWV

|    | M Gmail                                                                                                    | ٩        | in:sent                                    | × •       |                          |          | 0 |   |  |
|----|----------------------------------------------------------------------------------------------------|----------|--------------------------------------------|-----------|--------------------------|----------|---|---|--|
| +  | Nouveau message                                                                                                    | ÷        |                                            | - Reality | 1 sur 9                  | <        | > | ۵ |  |
|    | Boite de réception                                                                                                    |          | Annuler un courriel $\Sigma$               |           |                          |          | ē | Ø |  |
|    | Boite de reception<br>Messages suivis<br>En attente<br>Messages envoyés<br>Brouillons 4<br>[Gmail]<br>Important/Majorque<br>CSRHQ-RSM<br>Plus<br>Denis + |          | Denis Bergeron<br>A Bergeron ★<br>Test<br> |           | 16:11 (il y a 2 minutes) | <b>☆</b> | * | 1 |  |
| De | Passer un appel<br>couvrez également nos appl<br>mobiles pour <u>Android</u> et 10.<br>Message envoyé. Annuler                                           | Afficher | r le message X                             |           |                          |          |   |   |  |

## Si vous utilisez Mail d'Apple

- <u>A partir d'un iPhone ou iPad</u> : fonctionnalité non disponible.
- À partir d'un Mac : pour la version du logiciel destinée à l'industrie, une notification offrant la possibilité de récupérer l'envoi du courriel s'affiche à l'écran immédiatement après avoir procédé à l'envoi. Le délai disponible pour l'annulation correspond à celui sélectionné au préalable dans les « Préférences » de Mail. Cette fonctionnalité n'est pas offerte dans la version « grand public ». Source : How to Undo an Email on Mac : Recall Emails on Apple Mail with Mailbutler.

## ■<u>Si vous utilisez</u> Outlook

 Fonctionnalité disponible seulement lorsque l'émetteur et le récepteur du courriel font partie d'une même entreprise utilisant la plateforme Exchange, ou lorsqu'ils utilisent tous les deux Office 365.

Source : Digital Trends, How to recall an email with Outlook, 15 avril 2020.

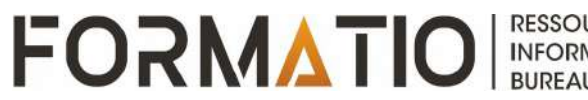

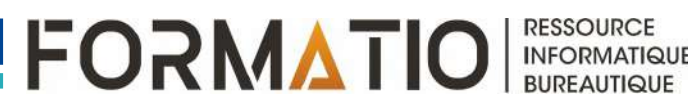

Possibilité de filtrer les résultats de notre recherche avec la barre d'outils apparaissant au-dessus des résultats

### Exemples de filtre :

- Afficher seulement les résultats publiés à une date ou depuis une date de notre choix
- Afficher seulement les résultats provenant de pages publiés dans un pays ou dans une langue en particulier
- Afficher seulement les résultats concernant les livres publiés ou les actualités publiées sur le sujet.

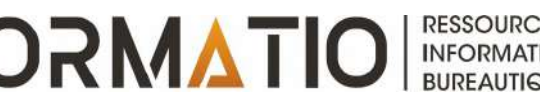

#### Outils simples pour mieux cibler une recherche dans Google Govgle Q velo de route X Images Shopping Vidéos ⊘ Maps : Plus Paramètres Outils Q Tous Toutes les langues -Date indifférente \* Tous les résultats . Magasinez sur Google Lien commercial 0 Annonce · www.oberson.com/ - (450) 669-5123 Vélo de Route | Jusqu'à -25% · Sur Nouvelles Collections 2020 LOUIS GARNEAU VÉLO URBANIA 5 FEMME -Livraison gratuite et sécuritaire dans un rayon de 30 KM. Les nouveautés 2020 en Solde. NO COLOR - M Magasinez chez Oberson, la boutique #1 pour l'équipement de vélo. Boutique du Québec. Les 499,95 \$ grandes marques. Boutique en Ligne Ouverte. Rabais sur Nouveautés. Oberson Louis Garneau · Marin · Rocky Mountain · Opus · Scott Livraison gratuite Annonce · www.primeauvelo.com/ - (514) 666-0695 → Plus sur Google Comment choisir un vélo de route: guide d'achat - Primeau Vélo Les vélos 2020 sont arrivés. Trouvez le vélo idéal, que vous soyez expert ou néophyte. Primeau Vélo offre la + vaste sélection de vélos de route, montagne, hybride & électrique. Commandez en ligne. + de 120 margues en stock. 80 années d'expérience. Vélos en solde · Vélos électriques 2020 · Nouveautés 2020 - Vélos · Casques en Solde 9 5775 Boulevard Taschereau, Brossard, QC - Horaires et services variables Annonce · www.cyclescampus.com/ v (514) 766-3511 Vélos de Route - Cycles Campus · Boutique de Vélos en Ligne Large Choix de Vélos de Route dans notre Boutique - Hommes & Femmes - Magasinez! Fondé en 1981. Lieu Dédié aux Vélos. Équipe Passionée de Vélo. Vaste Choix de Vélos. Types: Vélos de Montagne, Vélos de Route, Vélos d'Aventure, Vélos Urbains. 9 3913 Rue Wellington, Verdun, QC - Horaires et services variables www.primeauvelo.com > Accueil > Vélos • Vélos de Route | Primeau Vélo Grande sélection de vélos de Route pour hommes, femmes et enfants! Achetez en ligne et récupérez votre vélo de route en magasin à Brossard ou Laval! Vous avez consulté cette page le 20-04-02.

RESSOURCE

| Go♥gle | velo de route                               | XQ                                     |
|--------|---------------------------------------------|----------------------------------------|
|        | Q Tous 🖾 Images 🧷 Shopping 🗈 Vid            | éos 🛇 Maps i Plus Paramètres Outils    |
|        | Toutes les langues - Date indifférente - To | us les résultats 🔻                     |
|        | www.primeauvelo.co ✓ Date indifférente      |                                        |
|        | Vélos de Route Moins d'une heure            |                                        |
|        | Grande sélection de Moins de 24 heures      | femmes et enfants! Achetez en ligne et |
|        | récupérez votre vélo Moins d'une semaine    | rd ou Laval!                           |
|        | Vous avez consulté c Moins d'un mois        |                                        |
|        | www.decathlon.ca > / Moins d'un an          |                                        |
|        | Vélos de route Dates précises               | on Canada                              |
|        | Meilleurs vendeurs. VELU DE ROUTE ULTRA U   | - 105 NOIR, Prix 2 399                 |

www.bicyclesquilicot.com > Accueil > Vélos -

#### Vélo de route | Bicycles Quilicot

Bicycles Quilicot propose une gamme complète de vélos de route qui fera autant le bonheur des cyclistes sportifs que celui de ceux pour qui la voie asphaltée ...

www.lacordee.com > Vélo > Vélos > Vélos de route -

#### Vélos de route | La Cordée | Magasins de plein air, sport, vélo ...

Magasin de Vélos de route. La Cordée, premier détaillant de plein air au Québec. Livraison gratuite sur les achats de plus de 50\$.

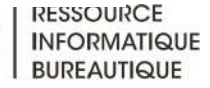

| gle v | velo de route                                                          | XQ     |
|-------|------------------------------------------------------------------------|--------|
| c     | Cous Images Images Shopping Didéos Vidéos Maps i Plus Paramètres       | Outils |
|       | Toutes les langues • Moins de 24 heures • Tous les résultats • Effacer |        |

### **Route Verte**

Il y a 18 heures - We invite you to inform yourself before your outing and, of **course**, to avoid closed or ... Learn More about La **route** verte ... Magalie Dagenais - Vélo Québec.

www.bicyclesquilicot.com > pivot \*

### **PIVOT | Bicycles Quilicot**

Il y a 23 heures - Délais possible de livraison. Détails. Mon panier. Panier d'achat. Rechercher. Rechercher. services · Vélos · Route · Performance · Endurance · Aventure ...

www.kijiji.ca > Québec > Grand Montréal > Acheter et vendre

#### Velo Enfant | Achetez ou vendez des vélos dans Grand ...

Il y a 9 heures - Trouvez Velo Enfant dans Vélos | Achetez et vendez des vélos neufs et usagés à Grand Montréal – BMX, enfants, vélos montagne et route de Trek, Giant, ...

www.oketriathlon.com -

#### **OKÉ** Triathlon

Il y a 20 heures - Le plus grand choix de vélos pour le triathlon. se retrouve dans notre salle de montre. Que vous cherchiez un vélo de route ou de triathlon, nous en avons un ...

RESSOURCE INFORMATIQUE BUREAUTIQUE

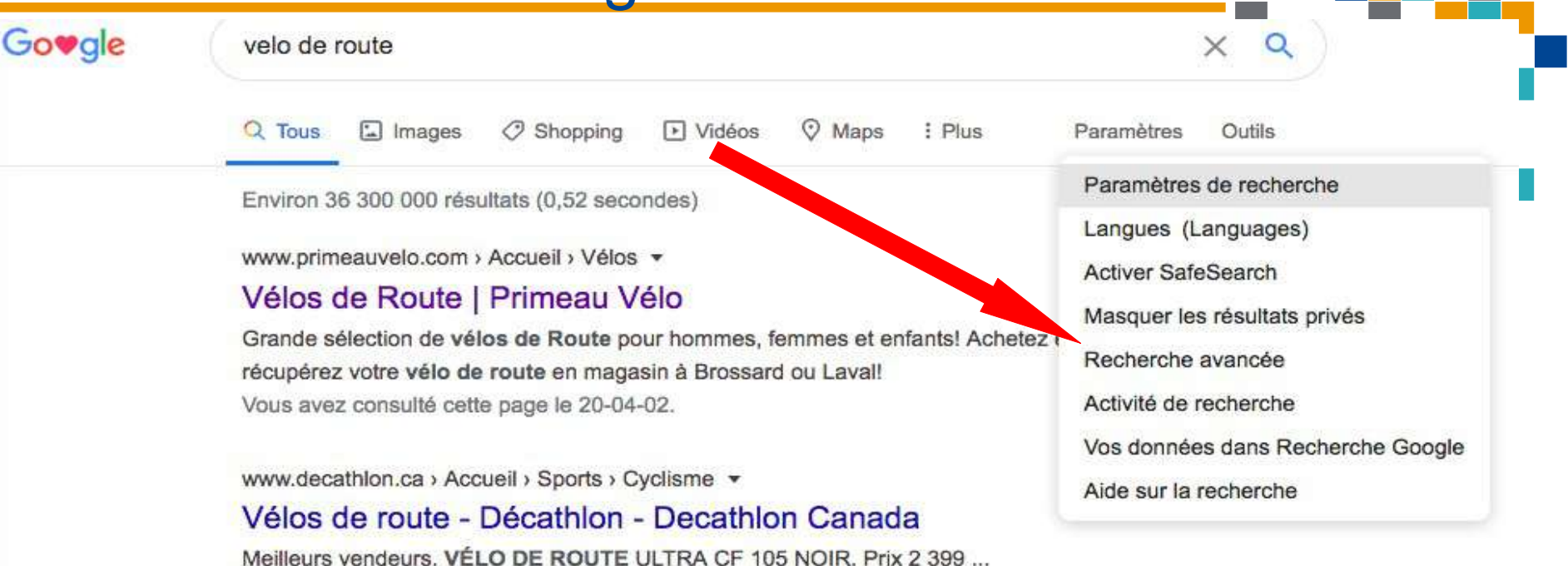

www.bicyclesquilicot.com > Accueil > Vélos -

#### Vélo de route | Bicycles Quilicot

Bicycles Quilicot propose une gamme complète de vélos de route qui fera autant le bonheur des cyclistes sportifs que celui de ceux pour qui la voie asphaltée ...

www.lacordee.com > Vélo > Vélos > Vélos de route -

#### Vélos de route | La Cordée | Magasins de plein air, sport, vélo ...

Magasin de Vélos de route. La Cordée, premier détaillant de plein air au Québec. Livraison gratuite sur les achats de plus de 50\$.

RESSOURCE INFORMATIQUE BUREAUTIQUE

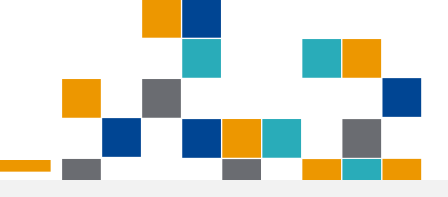

### Google

#### Recherche avancée

| Trouvez des pages avec              |                                            | Pour effectuer cela dans le champ de recherche                                                                                         |            |
|-------------------------------------|--------------------------------------------|----------------------------------------------------------------------------------------------------|------------|
| tous les mots suivants :            | velo de route                              | Entrez les mots importants : terrier tricolore                                                                                         |            |
| ce mot ou groupe de mots<br>exact : |                                            | Mettez les mots exacts entre guillemets : "terrier écossais"                                                                           |            |
| l'un des mots suivants :            |                                            | Entrez « OR » entre tous les mots à inclure : miniature OR stand                                                                       | andard     |
| aucun des mots suivants :           |                                            | Placez un signe - (moins) devant les mots à exclure :<br>- rongeur, - "Jack Russell"                                                   |            |
| nombres compris entre :             | à                                          | Placez deux points entre les nombres et ajoutez une unité de mesure<br>1035 lb, 300500 \$, 20102011                                    | sure :     |
| Affinez ensuite la recherche par    | toutes les langues                         | <ul> <li>Rechercher des pages dans la langue sélectionnée</li> </ul>                                                                   |            |
| région :                            | Toutes les régions                         | <ul> <li>Rechercher des pages publiées dans une région précise.</li> </ul>                                                             |            |
| dernière mise à jour :              | à une date indifférente                    | <ul> <li>Rechercher des pages mises à jour durant la période spécifiée.</li> </ul>                                                     |            |
| Site ou domaine :                   |                                            | Rechercher sur un site (tel que wikipedia.org ) ou limiter les résu<br>un domaine tel que .edu, .org ou .gov                           | ésultats à |
| termes paraissant :                 | n'importe où dans la page                  | Rechercher des termes dans la page entière, dans le titre d'une page<br>dans une adresse Web ou dans des liens vers la page recherchée | iage,<br>e |
| SafeSearch :                        | Afficher les résultats les plus pertinents | <ul> <li>Configurez SafeSearch de manière à filtrer ou non les contenus à caractère sexuel explicite.</li> </ul>                       | ŕ          |
| type de fichier :                   | tous les formats                           | <ul> <li>Rechercher des pages dans le format que vous préférez.</li> </ul>                                                             |            |
| droits d'usage :                    | non filtré par une licence                 | <ul> <li>Rechercher des pages que vous êtes libre d'utiliser.</li> </ul>                                                               |            |
|                                     |                                            |                                                                                                    | IQUE       |